## MSS: Terminating an Employee Record

Job Aid

To terminate an employee record in Manager Self Service, locate the employee record using the Find field. Type all or part of the employee's name and hit the Enter key on your keyboard.

| Find field     | AoD Technicians Account | Search          |            |     |       |          |
|----------------|-------------------------|-----------------|------------|-----|-------|----------|
|                | Find: proct             | Excel Print Pre | Filter     |     | Clear |          |
|                | Configuration           | Last Name       | First Name | ID  | Badge | Location |
|                | Configuration Tool      | Proctor         | Emily      | 129 | 129   | 200      |
|                | Imports                 |                 |            |     |       |          |
|                | System Exports          |                 |            |     |       |          |
|                | C Time Cards            |                 |            |     |       |          |
| Click employee | Shared Reports          |                 |            |     |       |          |
| name           | Cogin Accounts          |                 |            |     |       |          |
|                | Billing History         |                 |            |     |       |          |
|                | Sheet of Data           |                 |            |     |       |          |
|                |                         |                 |            |     |       |          |

Click the employee's name in the list of results returned by the employee search.

In the employee's time card, select Personal Information from the Time Card drop-down list.

| Colort Devenuel | Proctor, Emily C (200-V1-11) |                         |         |               |                 |            |  |
|-----------------|------------------------------|-------------------------|---------|---------------|-----------------|------------|--|
| Information     | Time Card $\lor$ C           | urrent Period           | Editing | Sheet 🗸 🗌 Adj | justments Appro | Print      |  |
|                 | Personal Information         | <sup>n</sup> First Name | ID      | Badge         | Location        | Department |  |
|                 | Schedules                    | Emily                   | 129     | 129           | 200             | V1         |  |
|                 | History                      | Schedu                  | ıles    | Pu            | inches          | Hours      |  |
|                 | Archives                     | Start                   | End     | IN            | OUT             |            |  |
|                 | Accruals                     |                         |         | $\odot$       |                 |            |  |
|                 |                              | 16:30                   | 19:30   | $\odot$       |                 |            |  |
|                 |                              | 16:30                   | 19:30   | $\odot$       |                 |            |  |

Select Active Status from the Basic drop-down list.

|               | Proctor, Emily C (200-V1-11) |                  |                          |       |          |  |
|---------------|------------------------------|------------------|--------------------------|-------|----------|--|
|               | Personal Information         | 1 ~ [            | Basic 🗸                  |       |          |  |
|               | Last Name                    | First N          | Basic                    | Badge | Location |  |
|               | Proctor                      | Emily<br>Private |                          | 129   | 200      |  |
| Select Active | Last Name:                   | Proc             | Address                  |       | •••      |  |
|               | First Name:                  | Emil             | Rate of Pay<br>Workgroup |       |          |  |
|               | Middle Initial:              | C                | Active Status            |       |          |  |
|               | ID Number:                   | 129              | Hourly Status 🖑          |       |          |  |
|               | Badge:                       | 129              | Pay Class                |       | Change   |  |
|               | Pay Class:                   | Care             | Activity                 |       | Change   |  |
|               | Pay Class Eff. Date:         | 01/10/17         | 7                        |       |          |  |
|               | Clock Group:                 | Clock (          | Group #1                 |       | ~        |  |
|               | Schedule Pattern:            | Studen           | t Hires                  |       | Change   |  |
|               | Sch. Patt. Eff Date:         | 06/06/10         | 3                        |       |          |  |
|               | Date of Hire:                | 1/10/17          | 7                        |       |          |  |

Click the Change Active Status button in the Active Status Page.

|                                      | Proctor, Emily C (200-V1-11) |                      |                        |       |           |            |  |  |
|--------------------------------------|------------------------------|----------------------|------------------------|-------|-----------|------------|--|--|
| Click Change Active<br>Status button | Persona                      | I Information $\sim$ | Active Status $\ \lor$ |       |           |            |  |  |
|                                      | Last Name                    | First N              | lame ID                | Badge | Location  | Department |  |  |
|                                      | Proctor                      | Emily                | 129                    | 129   | 200       | V1         |  |  |
|                                      | Change Active Status         |                      |                        |       |           |            |  |  |
|                                      | Current                      |                      |                        |       |           |            |  |  |
|                                      | Adj                          | Active Status        | Condition              |       | Effective | Comments   |  |  |
|                                      | Ø                            | Active               | Normal                 |       | 1/10/17   |            |  |  |
|                                      | Historical                   |                      |                        |       |           |            |  |  |
|                                      | Adj                          | Active Status        | Condition              |       | Effective | Comments   |  |  |

An employee's current status can be adjusted by clicking the pencil icon. This method is recommended only for repairing status settings, such as those that might occur during import, not for terminating an employee permanently.

| Current |               |           |           |
|---------|---------------|-----------|-----------|
| Adj     | Active Status | Condition | Effective |
| Ø       | Active        | Normal    | 1/10/17   |

Only the Change Active Status button will preserve the employee's historical records.

| Note:                 | Changes in this are<br>maintain historical<br>you are simply rep<br>select the "New Ac<br>button in the toolba | ea will not<br>records. Unless<br>airing a mistake,<br>tive Status"<br>ar above. |
|-----------------------|----------------------------------------------------------------------------------------------------|----------------------------------------------------------------------------------|
| Active Status:        | Active                                                                                                    | ~                                                                                |
| Active Condition:     | Normal                                                                                                    | ~                                                                                |
| Terminated Condition: |                                                                                                    |                                                                                  |
| Effective Date:       | 4/3/17                                                                                                    |                                                                                  |
| Notes:                |                                                                                                    |                                                                                  |
|                       |                                                                                                    |                                                                                  |
|                       |                                                                                                    |                                                                                  |

Select Terminated in the Active Status drop-down list in the Assign New Active Status window.

| Assign New Active Status |                     | $\otimes$    |            |
|--------------------------|---------------------|--------------|------------|
| Properties               |                     |              | Select     |
| Active Status:           | Terminated          | <b>~</b>     | Terminated |
| Active Condition:        | Normal              | $\sim$       |            |
| Terminated Condition:    | Disciplinary Action | ~            |            |
| Effective Date:          | Disciplinary Action |              | Select     |
| Notes:                   | On Leave            |              | Permanent  |
| 140165.                  | Permanent           | Jm A         | remanent   |
|                          |                     | $\mathbf{O}$ |            |
|                          |                     |              |            |
|                          |                     |              |            |
|                          | Ok                  | Cancel       |            |

Select **Permanent** in the Terminated Condition drop-down list.

| Properties            |                            |        |   |                                                      |
|-----------------------|----------------------------|--------|---|------------------------------------------------------|
| Active Status:        | Terminated                 | ~      |   |                                                      |
| Active Condition:     | Normal                     | ~      |   | Click Calendar icon to select                        |
| Terminated Condition: | Permanent                  | $\sim$ |   | the date when termination is                         |
| Effective Date:       | 4/3/17                     |        | ſ | effective                                            |
| Notes:                | Employee left for new job. |        |   | Add notes by typing in Notes field                   |
|                       |                            |        |   | Click the OK button when settings have been selected |

Select the effective date for termination in the Effective Date field.

Add a note in the Notes field if needed and click the **OK** button when the fields have been completed.

Terminated employee records can be viewed in the Terminated Employees summary sheet in the Shared Reports Menu.

| AoD Technicians Account          | Shared Reports                                                       |                                                            |                |  |  |
|----------------------------------|----------------------------------------------------------------------|------------------------------------------------------------|----------------|--|--|
| Find: Search Employee            | Employee Lists $\lor$ Revert                                         |                                                            |                |  |  |
| Configuration 🕞                  | Active Employees by Workgroup                                        | Terminated Employees by Workgroup                          |                |  |  |
| Configuration Tool               | Simple employee list, active employees by Workgroup.                 | Operations $\checkmark$ Run Report                         |                |  |  |
| System Exports                   | All Employees by Workgroup                                           |                                                            |                |  |  |
| © Time Cards<br>© Shared Reports | Simple employee list, active and inactive employees by<br>Workgroup. | Report Label 🛅 🗸                                           | Workgroups 🛅 🗸 |  |  |
| C Login Accounts                 |                                                                      | Terminated Employees by Workgroup                          |                |  |  |
| Billing History                  | Terminated Employees by Workgroup                                    | Simple employee list, inactive employees by All Workgroups |                |  |  |
| Sheet of Data                    | Simple employee list, inactive employees by<br>Workgroup.            | workgroup.                                                 |                |  |  |

To view the treminated employee record, review the Locating Terminated Employees job aid.

©2023 Attendance on Demand, Inc. All rights reserved. Attendance on Demand is a registered trademark of Attendance on Demand, Inc. (AOD). Nothing contained here supersedes your obligations under applicable contracts or federal, state and local laws in using AOD's services. All content is provided for illustration purposes only.